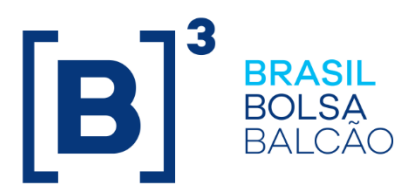

# MANUAL DE OPERAÇÕES – SISTEMA NOME

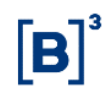

# CONTEÚDO

# 1 ATUALIZAÇÕES DA VERSÃO

| Versão     | Atualizado em | Referência      | Atualização                            |
|------------|---------------|-----------------|----------------------------------------|
| 29/05/2019 | 29/05/2019    | Todo o Manual   | Atualização em todo o Manual           |
| 16/02/2015 | 02/07/2015    | Como acessar o  | Alteração do endereço browser para     |
| 10/03/2015 | 03/07/2013    | NoMe            | http://nome.cetip.net.br               |
|            |               | Como acossar o  | Desbloqueio de senha de Usuário        |
| 16/03/2015 | 16/03/2015    | NoMo            | Administrador, conforme comunicado     |
|            |               | INDIVIE         | 016/15.                                |
|            |               | Módulos do      | Retirada do tópico Módulos do          |
| 08/04/2013 | 25/11/2014    | Torminal        | Terminal, devido a migração dos ativos |
|            |               | remina          | para o cetip21.                        |
|            |               | Atualizações da | Mudança de lugar no manual e           |
| 08/04/2013 | 31/03/2014    | Norcão          | mudança na ordem cronológica. Da       |
|            |               | VC1540          | mais nova para a mais antiga.          |
| 08/04/2013 | 21/09/2011    | Todo o Manual   | Acerto na numeração das páginas para   |
| 00/04/2013 | 24/03/2014    | Todo o Mandai   | impressão em PDF.                      |
| 08/04/2013 | 10/07/2013    | Todo o Manual   | Nova interface visual do NoMe.         |
| 00/04/2013 | 10/07/2013    |                 | Conforme comunicado 024/13.            |

## 2 INTRODUÇÃO AO SISTEMA NOME

#### 2.1 Conhecendo o Sistema

Por meio deste manual o Participante irá conhecer o sistema NoMe e as ferramentas e funções disponíveis para cada um dos módulos.

Informações detalhadas e o acompanhamento passo a passo das funcionalidades disponíveis em cada um dos módulos, podem ser acessadas pelos Participantes através dos demais Manuais de Operações do Segmento de Balcão da B3.

#### 3 ACESSO AO NOME

#### Visão Geral

Para acessar o NoMe, o Participante deve digitar <u>http://nome.cetip.net.br</u> no campo "Endereço" do navegador. No rodapé deverá ser apresentado um cadeado representado pelo símbolo a, que indica que o site do sistema é seguro, utilizando ferramentas de criptografia e autenticação. O acesso aos produtos operacionalizados pela B3 é restrito aos seus Participantes e usuários autorizados, visando segurança na utilização destes e feito por uma Tela de *Login* onde o Participante informa os campos: Participante (Nome Simplificado), Usuário e a Senha.

| Cetip   NoMe - Novo Mercado |                                                                                                    |          |  |  |  |  |
|-----------------------------|----------------------------------------------------------------------------------------------------|----------|--|--|--|--|
| & www.cetip.com.br          | \$ TAXA DI         12,60 (12/03)         indice di         20.059,55 (13/03)         Image: Comparison of the second second se | 16:02:55 |  |  |  |  |
|                             | Favor informar seus dados         • Participante (Nome Simplificado)         • Usuário                                                                                                    |          |  |  |  |  |
|                             | • Senha Conectar                                                                                                    |          |  |  |  |  |
|                             | <ul> <li>Esqueci minha senha (Somente Usuários Administradores)</li> <li>Este é o ambiente WEB-CETIP.</li> <li>Aqui, você pode navegar pelo web-site ou, se for nosso participante, acessar o menu de sistemas operacionais.</li> </ul>                                                                                                    |          |  |  |  |  |

#### Tela de Login

| Link para o endereço de e-mail <u>opesp@cetip.com.br</u> , que, por sua vez, é                                                                                                    |
|----------------------------------------------------------------------------------------------------|
| Link para o endereço de e-mail opesp@cetip.com.br, que, por sua vez, é directionado ao atual e-mail da Gerência de Operações de Balção da B3:                                                                                                    |
| operacaobalcao@b3.com.br.                                                                                                    |
| Link de acesso à página da B3.                                                                                                    |
| Taxa diária de DI                                                                                                    |
| Índice DI                                                                                                    |
| Relógio de acordo com o horário de Brasília (UTC -03:00).                                                                                                    |
| s Dados                                                                                                    |
| Nome Simplificado do Participante.                                                                                                    |
| Código do usuário. E para efetuar o login deve ser informado através do teclado físico do terminal de acesso.                                                                                                    |
| Senha do usuário. E para efetuar o login deve ser informado através do teclado físico do terminal de acesso.                                                                                                    |
| Ao utilizá-lo, será necessário informar o Nome Simplificado do Participante e<br>login. Posteriormente, o Sistema enviará para o solicitante, automaticamente,<br>e-mail criptografado contendo a nova senha.<br>Após o recebimento do e-mail, o Participante deverá entrar em contato com a<br>Superintendência de Cadastro de Participantes e Investidores da B3, e<br>solicitar a senha da criptografia. |
|                                                                                                    |

#### Descrição dos Campos da Tela de Login

Após o preenchimento e validação dos dados solicitados na Tela de *Login*, é apresentada outra tela com teclado virtual, onde o Participante deve informar com o auxílio do mouse, seu Código de Segurança.

Com a utilização do teclado virtual a B3 visa aprimorar os procedimentos de segurança e privacidade necessários à sua área de atuação.

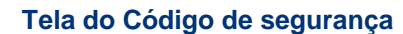

| Cetip   NoMe - Novo M | ercado                                                                                                    | ⊠<br>Contato |
|-----------------------|----------------------------------------------------------------------------------------------------|--------------|
|                       |                                                                                                    |              |
| & www.cetip.com.br    | \$ TAXA DI 12,60 (12/03) 🗠 ÍNDICE DI 20.059,55 (13/03) 🕚 HORÁRIO                                                                                 | 16:28:51     |
|                       |                                                                                                    |              |
|                       | Consta em nossos cadastros que o usuário possui as<br>características abaixo:                                                                    |              |
|                       | Nome Completo: EVELYN PERSSON<br>Área de Atuação: BACK OFFICE                                                                                    |              |
|                       | Caso você não reconheça estas informações não prossiga com o<br>processo de login.                                                               |              |
|                       |                                                                                                    |              |
|                       | Use o teclado virtual para informar seu código de segurança                                                                                      |              |
|                       | 6 8 3                                                                                                    |              |
|                       | 1 4 7                                                                                                    |              |
|                       | 9 2 5                                                                                                    |              |
|                       | O Limpar                                                                                                    |              |
|                       | Código de segurança                                                                                                    |              |
|                       | Conectar                                                                                                    |              |
|                       | Este é o ambiente WEB-CETIP.<br>Aqui, você pode navegar pelo web-site ou, se for nosso<br>participante, acessar o menu de sistemas operacionais. |              |

#### Observação

Caso o usuário erre a Senha ou o Código de Segurança 03 (três) vezes, sua conta no NoMe é bloqueada.

#### Descrição dos Campos da Tela Código de Segurança

| Campo               | Descrição                                                              |
|---------------------|------------------------------------------------------------------------|
| Teclado Virtual     | Use o teclado virtual para informar seu código de segurança.           |
| Código de Segurança | Deve ser informado através do teclado virtual, com o auxílio do mouse. |

Após a conexão será apresentada a Janela de Alerta com avisos gerais para o usuário e a área de trabalho do NoMe.

#### 3.1 Atualização de Senha e Código de Segurança

#### Visão Geral

A Senha e o Código de Segurança cadastrados tem validade de 30 (trinta) dias e, após este prazo, o sistema automaticamente exige a substituição.

Passado o tempo de validade da senha, o sistema apresenta uma tela para que o usuário cadastre uma nova. Para atualizá-la o usuário precisa inserir o novo código e, em seguida, digitá-lo novamente para confirmar.

| Tela de Atualização de Senha |                                                                                                    |                                   |           |              |  |  |  |  |
|------------------------------|----------------------------------------------------------------------------------------------------|-----------------------------------|-----------|--------------|--|--|--|--|
| Cetip   NoMe - Novo M        | ercado                                                                                                    |                                   |           | ⊠<br>Contato |  |  |  |  |
| & www.cetip.com.br           | <b>\$ TAXA DI 12,60</b> (12/03)                                                                                                    | <b>MDICE DI 20.059,55</b> (13/03) | 🕚 HORÁRIO | 16:02:55     |  |  |  |  |
|                              | <ul> <li>Favor informar seus dados</li> <li>Participante (Nome Simplificad)</li> <li>Usuário</li> <li>Senha</li> <li>Esqueci minha senha (Somente)</li> <li>Este é o ambiente WEB-CETIP.<br/>Aqui, você pode navegar pel<br/>participante, acessar o menu de</li> </ul> | do)                               |           |              |  |  |  |  |

Após realizar a ação acima e clicar no botão "Conectar" o sistema exibe a Tela de Atualização do Código de Segurança.

Para que a atualização da senha seja concluída, o usuário precisa cadastrar novo Código de Segurança. Esse Código deve ser inserido e confirmado.

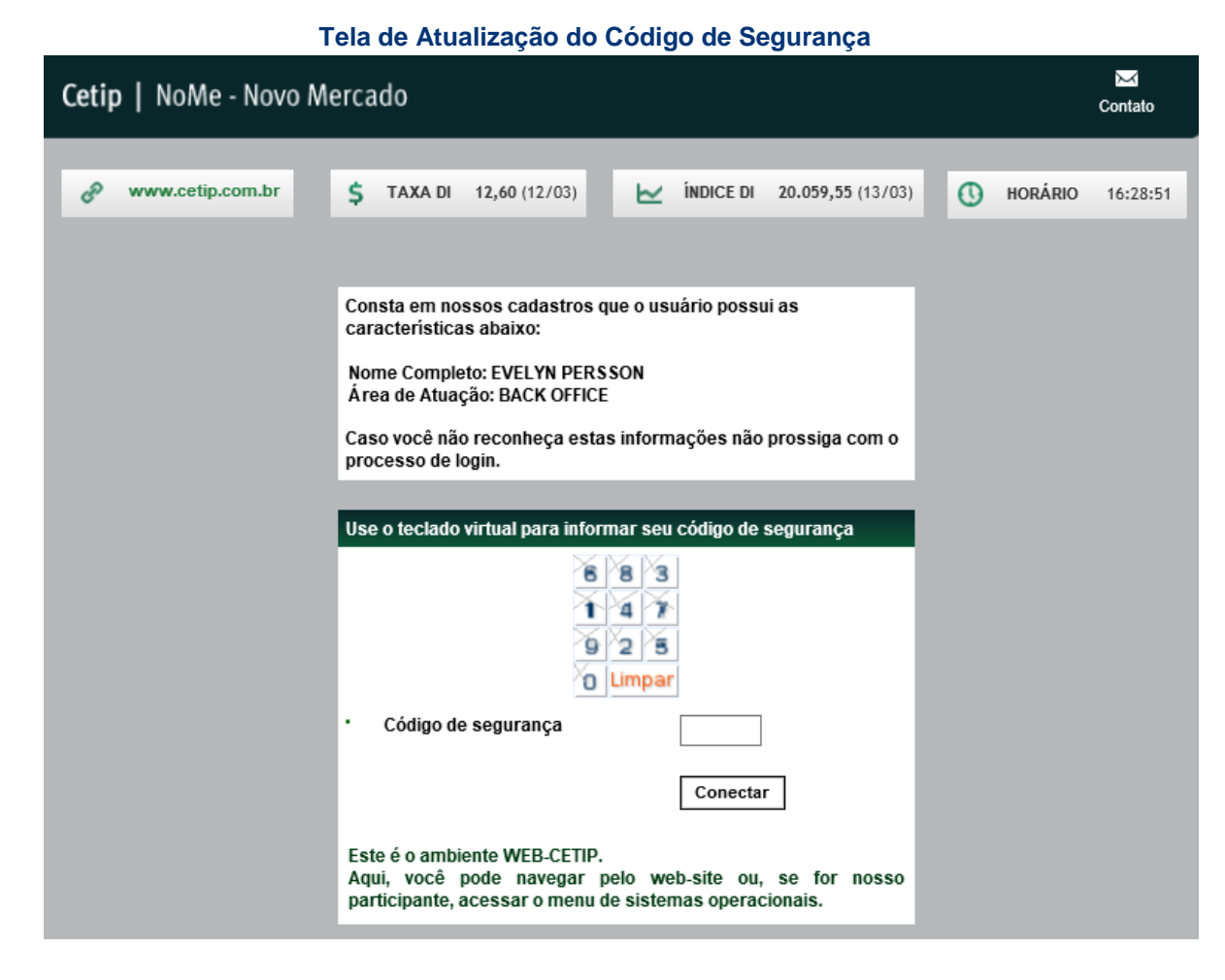

Após cadastrar o novo Código de Segurança e clicar no botão Conectar o sistema exibe a Área de Trabalho do NoMe.

#### Critérios para Cadastro de Senha e Código de Segurança

#### Critérios

O sistema não admite a utilização de 02 (dois) ou mais caracteres iguais na composição de Senha ou do Código de Segurança.

O Código de Segurança deve ser cadastrado com 5 (cinco) caracteres.

A senha deve ser cadastrada com 6 (seis) caracteres.

Não é permitida a reutilização da Senha ou do Código de Segurança, indicados nos últimos seis meses.

# 4 INFORMAÇÕES GERAIS

#### 4.1 Área de Trabalho do NoMe

Tela da área de trabalho abre com a consulta de alertas. Para saber como cadastrar um alerta, leia o tópico "Comunicados".

| Tela                                                                                                    | Area de Trabalho do NoMe                                                                                         | •                       |                |            |                       |                  |                |
|----------------------------------------------------------------------------------------------------|----------------------------------------------------------------------------------------------------|-------------------------|----------------|------------|-----------------------|------------------|----------------|
| Cetip   NoMe - Novo Mercado                                                                                                    |                                                                                                    |                         |                |            |                       |                  | ⊠<br>Contato   |
| L CETIP, HEVELY Sair \$ TAXA                                                                                                    | DI 7,72 (02/07) 🗠 ÎNDICE DI 1                                                                                    | <b>6.965,93</b> (03/07) |                | L          | 🕚 HORÁF               | 1 <b>IO</b> 15:2 | 9:01           |
|                                                                                                    |                                                                                                    |                         |                |            |                       |                  |                |
| Consulta de Alertas<br>Página 1 de 1 (Linhas 1 a 3 de 3 )<br>Data e Hora da Consulta: 03/07/2013 - 15:28:55<br>Offérico de<br>perguisca |                                                                                                    |                         |                |            |                       |                  |                |
| Nome alerta                                                                                                    | URL                                                                                                    | Data/Hora criação       | Data<br>início | Data fim   | Conta<br>Participante | Front<br>Office  | Back<br>Office |
| Pendência CCI<br>DADOS REAIS NO AMBIENTE DE HOMOLOGACAO - VER ALERTA NO DOCUMENTO                                                       | Marile and a second state of the second state of the second state of the second state of the second state of the | 16/04/2013 17:05:42     | 16/04/2013     | 16/04/2014 | 99999.00-5            | Não              | Sim            |
| ANEXO<br>A taxa DI também pode ser consultada no endereço:                                                                              | http://ftp.cetip.com.br/MediaCDI/                                                                                | 25/02/2013 16:47:20     | 25/02/2013     | 25/02/2014 |                       | Sim              | Sim            |
| <ul> <li>€ t 1 Exibir página → →→</li> <li>Obter no formato: Excel ▼</li> </ul>                                                         | Atualizar                                                                                                    |                         |                |            |                       |                  |                |

Ao lado esquerdo da área de trabalho, o símbolo abre o Menu com todas as funções do NoMe. Conforme a tela abaixo.

| Cetip   NoMe                       | - No  | vo I | Mercado                            |                                              |             |                       |                |            |                       |         | ⊠<br>Contato   |
|------------------------------------|-------|------|------------------------------------|----------------------------------------------|-------------|-----------------------|----------------|------------|-----------------------|---------|----------------|
| L CETIP,                           | HEVEL | .Y : | Sair <b>\$</b> T                   | AXA DI 12,60 (09/03)                         | 🗠 İndic     | E DI 20.031,23 (10/   | 03)            |            | 0                     | Horário | 16:03:04       |
| Menu                               |       |      |                                    |                                              |             |                       |                |            |                       |         | HOMOLOGAÇÃO    |
| INICIAL                            |       |      |                                    |                                              |             |                       |                |            |                       |         |                |
| Controle de Acesso                 |       | (    |                                    |                                              |             |                       |                |            |                       |         |                |
| Adm. de Participantes              |       |      | 16:02:24                           |                                              |             |                       |                |            |                       |         |                |
| Plataforma Eletrônica              |       |      |                                    |                                              |             |                       |                |            |                       |         |                |
| Custinia Electorited               |       |      |                                    |                                              |             | 1                     |                | I          |                       |         |                |
|                                    |       |      |                                    | URL                                          |             | Data/Hora<br>criacão  | Data<br>início | Data fim   | Conta<br>Participante | Front   | Back<br>Office |
| Operações                          |       |      | aia o arquivo DPENDENCIAS-COTACOES |                                              |             | ,                     |                |            |                       |         |                |
| Distribuição de Ativos             |       |      | Receber Arquivo' no Sistema        |                                              |             | 10/03/2015 04:06:41   | 09/03/2015     | 10/03/2015 | 99999.00-5            | Não     | Sim            |
| Supervisão                         |       |      | Correção registrada em 06/03/2015  |                                              |             | 06/03/2015 15:04:08   | 06/03/2015     | 16/03/2015 | 99999.00-5            | Não     | Sim            |
| Indices Financeiros                |       |      | Correção registrada em 05/03/2015  |                                              |             | 05/03/2015 14:24:04   | 05/03/2015     | 15/03/2015 | 99999.00-5            | Não     | Sim            |
| Monitoramento de                   |       |      | Aditamento registrada em           |                                              |             | 04/03/2015 11:21:00   | 04/03/2015     | 14/03/2015 | 99999.00-5            | Não     | Sim            |
| Operações                          |       |      | Correção registrada em 03/03/2015  |                                              |             | 03/03/2015 10:07:34   | 03/03/2015     | 13/03/2015 | 99999.00-5            | Não     | Sim            |
| Ranger                             |       |      | Correção registrada em 02/03/2015  |                                              |             | 02/03/2015 13:51:30   | 02/03/2015     | 12/03/2015 | 99999.00-5            | Não     | Sim            |
| Posição Financeira                 |       |      | II HOMOLOGAÇÃO                     | http://www.cetip.com.br/docs/Alerta Dados de | Producao.pd | f 25/04/2014 18:35:34 | 25/04/2014     | 25/04/2015 |                       | Sim     | Sim            |
| Títulos e Valores<br>Mobiliários   |       |      |                                    | Atualizar                                    |             |                       |                |            |                       |         |                |
| Certificação de<br>Inst.Financeiro |       |      | ► ++                               |                                              |             |                       |                |            |                       |         |                |
| Depositária                        |       |      |                                    |                                              |             |                       |                |            |                       |         |                |
| Transf.de Arquivo                  |       |      | $\checkmark$                       |                                              |             |                       |                |            |                       |         |                |
| Comunicados                        |       |      |                                    |                                              |             |                       |                |            |                       |         |                |
| Fundos21                           |       |      |                                    |                                              |             |                       |                |            |                       |         |                |
| 5-4                                |       | Ĺ    |                                    |                                              |             |                       |                |            |                       |         |                |

Entre elas são disponibilizados os seguintes links:

- Comunicados Exibe a página de pesquisa para os comunicados emitidos pela B3; e.
- Plataforma Eletrônica Permite acesso aos sistemas: Negociação, Cotação Eletrônica, Leilão, Leilão STN e Estatísticas de Negócio.

#### 4.2 Tela Filtro

#### Visão geral

As Telas de Filtro permitem ao Participante personalizar suas pesquisas. Em sua maioria, os filtros não são obrigatórios e caso nenhum campo seja informado, a consulta é apresentada com a maior amplitude de dados que o Participante pode acessar.

Caso o Participante retorne para a Tela de Filtros da mesma função solicitada anteriormente, a aplicação exibe os filtros informados na pesquisa anterior.

#### Exemplo de Tela de Filtro

| Consulta Nome Simplificado     |                        |
|--------------------------------|------------------------|
| Participante (Razão Social)    | LEME                   |
| Participante (Conta Principal) |                        |
| Pesquisar                      | Limpar Campos Desistir |

No campo "Razão Social", pode-se digitar qualquer parte da Razão Social do Participante. O sistema realiza a pesquisa e retorna todos os dados relativos aos Participantes que contenham a parte informada em sua Razão Social, independentemente de serem do mesmo grupo econômico ou não.

#### Exemplo de Tela de Relação - Resultado da Busca

| Data e Hora da Consulta: 02/07/2013 - 11:34:35<br>Crittério de<br>pesquisa                 |                                  |                                |                                |                       |
|--------------------------------------------------------------------------------------------|----------------------------------|--------------------------------|--------------------------------|-----------------------|
| Critério de pesquisa                                                                       |                                  |                                |                                |                       |
| Desquisa                                                                                   |                                  |                                |                                |                       |
| •                                                                                          |                                  |                                |                                |                       |
| Participante (Razão Social)                                                                | Participante (Nome Simplificado) | Participante (Conta Principal) | Contato/Diretor Responsável    | Telefone              |
| BANCO LEME S/A                                                                             | LEMEBM                           | 10020.00-1                     | EDNA                           | (021)22222222 R: 2222 |
| TESTE - AGENCIA NACIONAL DE SAUDE SUPLEMENTAR - ANS                                        | ANS                              | 63539.00-6                     | SOLANGE BEATRIZ P. MENDES      | (21)22775443          |
| TESTE - FIC PB LEME                                                                        | SANTANDERLEMEFDO                 | 00268.00-0                     | MARCIO AURELIO DE NOBREGA      | (11)55387842 R: 7842  |
| TESTE - LEME & CORRETORA DE TITULOS E VALORES MOBILIARIOS LIDA                             | LEMECOR                          | 99850.00-3                     | EDNA MEDEIROS DE AQUINO        | (21)22767461          |
| TESTE - LEME & CORRETORA DE TITULOS E VALORES MOBILIARIOS LTDA                             | LEMECOR                          | 99850.00-3                     | EDNA MEDEIROS DE AQUINO        | (21)22767461          |
| TESTE - LEME BOLSA DE MERCADORIAS E FUTUROS                                                | LEMEBOLSA                        | 99869.00-1                     | MARIO RAMOS FILHO JUNIOR LOPES | (21)22767461 R: 7461  |
| TESTE - LEME BOLSA DE MERCADORIAS E FUTUROS                                                | LEMEBOLSA                        | 99869.00-1                     | MARIO RAMOS FILHO JUNIOR LOPES | (21)22767461 R: 7461  |
| TESTE - LEME FUNDO DE INVESTIMENTO EM TITULOS E VALORES MOBILIARIOS - CELOS ALPHA CENTAURI | LEMECENTAURIFDO                  | 91558.00-4                     | ANTONIO MARTINS MORENO         | (11)55761423          |
| TESTE - LEME LEASING S/A ARRENDAMENTO MERCANTIL                                            | LEMEAM                           | 99867.00-3                     | ANDRE GARCIA                   | (21)22767461 R: 7461  |
| TESTE - LEME SECURITIZADORA                                                                | LEMESEC                          | 00761.00-2                     | MARIA CRISTINA CHEQUETTI       | (21)22767528          |
| TESTE - PRECE PREVIDENCIA COMPLEMENTAR                                                     | PRECEFUND                        | 28139.70-2                     | ARMANDO COSTA VIEIRA JUNIOR    | (21)25166110 R: 244   |
| TESTE - PREVIG SOCIEDADE DE PREVIDENCIA COMPLEMENTAR                                       | PREVIGPREV                       | 92549.70-6                     | TAIBIO FRANZIN                 | (11)36462099          |
| TESTE - PREVINORTE FUNDACAO DE PREV. COMPLEMENTAR                                          | PREVINORTEFUND                   | 27329.70-2                     | IZIDORO LECHUGA MARTIN         | (61)2260589           |
| TESTE - PREVISC SOCIEDADE DE PREVIDENCIA COMPLEMENTAR DO SISTEMA FIESC                     | PREVISCEUND                      | 19489.70-8                     | JOAO LAERCIO DE AMORIM         | (48)2393313           |
| TESTE - SECRETARIA NACIONAL DE PREVIDENCIA COMPLEMENTAR                                    | PREVIC                           | 00098.00-5                     | ADACIR REIS                    | (61)3175260           |
| TESTE - SUPREV FUNDACAO MULTIPATROCINADA DE SUPLEMENTACAO PREVIDENCIARIA                   | SUPREVFUND                       | 68299.70-5                     | EUCLIDES ANTUNES               | (11)50516599          |
| TESTE - ULTRAPREV ASSOC. DE PREV. COMPLEMENTAR                                             | ULTRAPREVFUND                    | 88899.70-7                     | FERNANDO CAIO ROSIN            | (11)50291548          |
| TESTE BANCO LEME INCORPORA FABIO TESTE BCO                                                 | FABIOTESTEBM                     | 01665.46-8                     | SDFSDF                         | (234)23423423         |
| TESTE LEME CORRETORA                                                                       | LEMECC                           | 02202.00-2                     | ANDRE PAPA                     | (021)25896966         |
| TESTE LEME EMISSOR                                                                         | LEMEMISS                         | 02208.44-6                     | ANDRE PAPA                     | (021)22767485         |
| TESTE LEME EMISSOR                                                                         | LEMEMISS                         | 02208.44-6                     | ANDRE PAPA                     | (021)22767485         |
| TESTE LEME FIFGTS                                                                          | LEMEFIFGTSFDO                    | 01591.00-6                     | EDNA MEDEIROS DE AQUINO        | (21)22767461          |
| TESTE UBR SAUDE - FUNDO DE INVEST. DE RF CP DE LP DEDICADO AO SETOR DE SAUDE SUPLEMENTAR   | SICREDIUBRFDO                    | 07567.00-3                     | JORGE DAVID CASTRO DE FREITAS  | (51)33584755          |

44 4 1 Exibir página 🕨 🕨

| Consulta Natureza E | conômica                            |   |   |
|---------------------|-------------------------------------|---|---|
| Natureza Econômica  |                                     | • |   |
| Atividade Econômica |                                     | * | • |
| Setor Econômico     | ACUCAR E ALCOOL                     |   |   |
|                     | Administration and the construction | Ξ |   |
|                     | AGENCIAS DE VIAGENS                 |   |   |
|                     | AGRICULTURA E PECUARIA              |   |   |
|                     | ANS                                 |   |   |
|                     | ARMAZENAGEM E ABASTECIMENTO         |   |   |
|                     | ARTEFATOS DE AMIANTO                |   |   |
|                     | ASSOCIACAO DE CLASSES               |   |   |
|                     | ASSOCIACAO DE POUPANCA E EMPRESTIMO |   |   |
|                     | AUDIOVISUAL                         |   |   |
|                     |                                     |   |   |
|                     |                                     |   |   |
|                     | BANCO COPERATIVO                    |   |   |
|                     | BANCO DE DESENVOI VIMENTO           |   |   |
|                     | BANCO DE INVESTIMENTO               |   |   |
|                     | BANCO MULTIPLO 01                   |   |   |
|                     | BANCO MULTIPLO 02                   |   |   |
|                     | BANCO MULTIPLO 03                   |   |   |
|                     | BANCO MULTIPLO 04                   |   |   |
|                     | BANCO MULTIPLO 05                   |   |   |
|                     | BANCO MULTIPLO 06                   |   |   |

O campo com a característica de Caixa de Seleção, disponibiliza uma lista pré-definida de valores para escolha.

A Caixa de Seleção possui um recurso inteligente que possibilita a apresentação da informação, conforme a ordem dos caracteres digitados.

#### 4.3 Tela de Relação

#### Visão geral

A Tela de Relação cataloga os resultados obtidos a partir de consultas realizadas pelo Participante.

No cabeçalho é exibida a quantidade de linhas e de páginas que a consulta selecionada retornou, bem como, data e hora desta consulta.

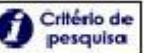

Quando utilizado algum critério de busca é exibida a figura **esquisa**. Ao sobrepor esta figura com o cursor do mouse, é exibido o filtro utilizado para a consulta.

Determinadas funções permitem ações ou a navegação direta para outras funções. Esta característica é facilmente identificada através do botão . Basta acioná-lo e a navegação é

característica é facilmente identificada através do botão . Basta acioná-lo e a navegação é executada.

Algumas Telas de Relação apresentam uma Caixa de Seleção no campo "Ação", onde o Participante deve escolher uma opção antes de clicar no botão dupla seta verde correspondente.

Utilize os botões de navegação **Marticipante** para o deslocamento entre as páginas: primeira, anterior, próxima ou a última. O Participante pode também navegar para uma página específica,

digitando o número correspondente e clicando no botão

O botão Deter no formato: Excel Secol gera os dados da tela em planilha Excel ou em arquivo texto. Esses dados podem ser salvos no diretório desejado pelo usuário. Para conhecer mais sobre esta facilidade, veja o tópico Obter no Formato.

#### Tela de Relação

| Manute                                                                                                    | Manutenção de Liquidante |                                  |                             |                                      |           |  |  |  |  |  |  |
|----------------------------------------------------------------------------------------------------|--------------------------|----------------------------------|-----------------------------|--------------------------------------|-----------|--|--|--|--|--|--|
| Bigina 1 di ( Likhak 1 a 1 da 1 )         Dia a trich dia Constanti 2007/010-114/2/8           Di Erificio de generalizatione         Di Erificio de generalizatione |                          |                                  |                             |                                      |           |  |  |  |  |  |  |
|                                                                                                    | Conta Participante       | Participante (Nome Simplificado) | Participante (Razão Social) | Liquidante Atual (Nome Simplificado) | Situação  |  |  |  |  |  |  |
| ⇔                                                                                                    | 01086.00-9               | BORGESBM                         | TESTE - BORGES BANCO        | BUENOSAIRESBC                        | Principal |  |  |  |  |  |  |
| 44 4 <u>1</u>                                                                                                    | Exibir página            |                                  | Atualizar Voltar            |                                      |           |  |  |  |  |  |  |
| b.13062                                                                                                    |                          |                                  |                             |                                      |           |  |  |  |  |  |  |

#### Botão Obter no Formato

Este botão, disponível na Tela de Relação, possibilita a transferência dos dados da consulta, mostrados na tela, para formato de texto (.txt) ou planilha do Excel (.xls). Com o arquivo exibido no formato desejado, o usuário pode salvá-los em seu diretório.

Para salvar um arquivo do Excel ou do Bloco de Notas basta clicar na opção: "Arquivo / Salvar Como".

### **5 COMUNICADOS**

#### 5.1 Comunicados

#### Visão Geral

Através desta funcionalidade o Participante pode acessar, através do NoMe, os comunicados divulgados pela B3.

#### Tela de Comunicados

| Cetip   NoMe - Novo Mercado                                  |                                |                               | ⊠<br>Contato        |
|--------------------------------------------------------------|--------------------------------|-------------------------------|---------------------|
| L CETIP, HEVELY Sair                                         | <b>\$</b> TAXA DI 7,72 (28/06) | ► ÍNDICE DI 16.955,92 (01/07) | () HORÁRIO 17:33:39 |
| Menu ><br>Comunicados<br>Avisos e Alertas ><br>Comunicados > | cet                            | .ip                           |                     |
|                                                              |                                |                               |                     |
|                                                              |                                |                               |                     |

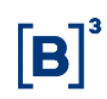

#### **Busca por Comunicados**

Para acessar os Comunicados da B3, o Participante deve seguir o caminho: Comunicados > Consulta.

Após clicar na opção "Consulta", no NoMe, o sistema direciona o Participante para a página onde é possível pesquisar qualquer comunicado expedido pela B3.

Através desta página, qualquer usuário pode realizar buscas por comunicados. Os documentos podem ser pesquisados por Palavra-chave, Número e Período - Início. Preenchendo os outros filtros da tela a busca torna-se mais eficaz, diminuindo a gama de resultados encontrados.

#### Comunicados – Aviso e Alerta – Consulta de Alertas

Essa função disponibiliza pesquisar comunicados por períodos.

| Tela Consulta Alertas |      |       |               |          |   |  |  |  |
|-----------------------|------|-------|---------------|----------|---|--|--|--|
| Consulta de Alertas   |      |       |               |          |   |  |  |  |
| Nome alerta           |      |       |               |          |   |  |  |  |
| Data início           |      |       |               |          |   |  |  |  |
| Data fim              | /    | ,     |               |          |   |  |  |  |
|                       | Pesq | uisar | Limpar Campos | Desistir | ] |  |  |  |

No Menu Comunicados > Aviso e Alerta > Cadastro de novo aviso/alerta, existe uma função que permite cadastrar um novo aviso/alerta.

| Cadastro de Alerta             |                               |
|--------------------------------|-------------------------------|
| Nome alerta                    |                               |
| URL                            |                               |
| Data início                    |                               |
| Data fim                       |                               |
| Quais áreas de Atuação devem r | eceber o alerta               |
| Front Office                   | Back Office                   |
| <b></b>                        |                               |
| Quem deve receber o alerta?    |                               |
| Conta Participante             |                               |
|                                | Enviar Limpar Campos Desistir |

Tela Cadastro de Alerta

O Menu Comunicados > Aviso e Alerta > Alteração estado aviso/alerta permite alterar um aviso/alerta.

| Tela Alteração estado aviso/alerta |           |               |          |  |  |  |  |
|------------------------------------|-----------|---------------|----------|--|--|--|--|
| Filtro de alteração de alertas     |           |               |          |  |  |  |  |
| Nome alerta                        |           |               |          |  |  |  |  |
| Data início                        |           |               |          |  |  |  |  |
| Data fim                           |           |               |          |  |  |  |  |
|                                    | Pesquisar | Limpar Campos | Desistir |  |  |  |  |

## 6 INFORMAÇÕES ADICIONAIS

#### 6.1 Perguntas Frequentes

#### Como descobrir o nome simplificado de um Participante?

O usuário pode fazer uma busca através da Razão Social ou da Conta Principal (conta no Segmento de Balcão) do Participante.

O usuário pode fazer a busca do Nome Simplificado pelo link "Clique aqui para consultar o nome simplificado de seu Participante", exibido na Tela de *Login* do NoMe (<u>http://nome.cetip.ctp/</u>) ou pelo módulo Adm. de Participantes, quando o usuário já estiver na página inicial.

Ao escolher uma das duas opções citadas acima, é apresentada ao Participante a tela Nome Simplificado, onde deve ser informada a Razão Social ou a Conta no Segmento de Balcão para a pesquisa.

#### Tela de Filtro de Nome Simplificado

| Consulta Nome Simplificado     |                        |
|--------------------------------|------------------------|
| Participante (Razão Social)    |                        |
| Participante (Conta Principal) |                        |
| Pesquisar                      | Limpar Campos Desistir |

Após clicar no botão "Pesquisar" é apresentada Tela de Relação, com a informação desejada.

#### Exemplo de Tela de Relação

| Página 1 de 1 (Linhas 1 a 12 de 12 )<br>Data e Hora da Consulta: 02/07/2013 - 11:46:54 |                                  |                                |                             |                       |
|----------------------------------------------------------------------------------------|----------------------------------|--------------------------------|-----------------------------|-----------------------|
| Participante (Razão Social)                                                            | Participante (Nome Simplificado) | Participante (Conta Principal) | Contato/Diretor Responsável | Telefone              |
| TESTE - DEHOM FI MULTIMERCADO LP                                                       | DEHOMMMLFDO                      | 99917.00-1                     | CLEBER GALO CHICLETE        | (21)66666666 R: 6666  |
| TESTE - DEHOM FIDC                                                                     | DEHOMFDO                         | 66689.00-1                     | PAULO CEZAR DA SILVA        | (11)70848243          |
| TESTE - DEHOM FIDIC                                                                    | DEHOMFIDICFDO                    | 02007.00-1                     | CLEBER GALO CHICLETE        | (21)66666666 R: 6666  |
| TESTE - DEHOM FIQFI MULTIMERCADO                                                       | DEHOMQMMFDO                      | 99920.00-5                     | CLEBER GALO CHICLETE        | (21)66666666 R: 6666  |
| TESTE - DEHOM FPDS                                                                     | DEHOMFPPFDO                      | 99909.00-2                     | CLEBER GALO CHICLETE        | (21)66666666 R: 6666  |
| TESTE - DEHOM FUNDO PRIVADO                                                            | DEHOMFCPFDO                      | 00185.00-4                     | CLEBER GALO CHICLETE        | (21)66666666 R: 6666  |
| TESTE - DEHOM II FIDC                                                                  | PASCOA2FDO                       | 77789.00-0                     | MARIO ISPER MARIO           | (21)25253636 R: 5555  |
| TESTE - DEHOM II FIDC                                                                  | PASCOA2FDO                       | 77789.00-0                     | MARIO ISPER MARIO           | (21)25253636 R: 5555  |
| TESTE - DEHOM INVESTQUOTAS                                                             | DEHOMINVESTFDO                   | 00147.00-4                     | LEON VRISLY                 | (011)20144445 R: 4445 |
| TESTE - DEHOM IV FI RF                                                                 | DEHOM4FDO                        | 77791.00-5                     | CLEBER GALO CHICLETE        | (21)66666666 R: 6666  |
| TESTE - DEHOM PARTICIPACOES                                                            | DEHOMFIPFDO                      | 00122.00-5                     | CLEBER GALO CHICLETE        | (21)66666666 R: 6666  |
| TESTE - DEHOM V FIDC                                                                   | DEHOM5FDO                        | 77792.00-4                     | CLEBER GALO CHICLETE        | (21)66666666 R: 6666  |
| 44 4 <b>1</b> Fulling total (* ) (* )                                                  |                                  | Atualizar Voltar               |                             |                       |

Obter no formato: Excel 💌

b.130628.1158

#### Como Alterar ou Excluir um Usuário

Um Participante Supervisor pode modificar ou excluir perfis de usuários da sua família de lançamentos. Para isso, deve acessar no Menu > Controle de Acesso > Manutenção de Usuário.

Após seguir o procedimento acima, uma Tela de Filtro é apresentada. O Participante deve preencher os campos solicitados para direcionar a pesquisa, ou deixá-los em branco para que a pesquisa relacione todos os usuários de sua família.

| Tela de Filtro de Manutenção de Usuários |                        |  |  |  |  |  |  |  |
|------------------------------------------|------------------------|--|--|--|--|--|--|--|
| Manutenção de Usuários                   |                        |  |  |  |  |  |  |  |
| Participante (Nome Simplificado)         | LEMEBM                 |  |  |  |  |  |  |  |
| Nome da Familia                          | LEME                   |  |  |  |  |  |  |  |
| Tipo da Família                          | PROPRIA                |  |  |  |  |  |  |  |
| Área de Atuação                          | BACK OFFICE            |  |  |  |  |  |  |  |
| Código do Usuário                        | 01234 🔻                |  |  |  |  |  |  |  |
| CPF                                      |                        |  |  |  |  |  |  |  |
| Nome do Perfil de Acesso                 | ▼                      |  |  |  |  |  |  |  |
| Bloqueado                                | - •                    |  |  |  |  |  |  |  |
| Acesso à Internet                        | - •                    |  |  |  |  |  |  |  |
| Pesquisar                                | Limpar Campos Desistir |  |  |  |  |  |  |  |

Exibida a Tela de Relação, o Supervisor pode selecionar, no campo Ação, a opção de consultar, alterar ou excluir um determinado usuário.

|                                                                                | Exemplo de Tela de Relação                                                                                                    |                    |                    |                    |                |                      |                  |           |               |                      |                             |                       |                     |
|--------------------------------------------------------------------------------|----------------------------------------------------------------------------------------------------|--------------------|--------------------|--------------------|----------------|----------------------|------------------|-----------|---------------|----------------------|-----------------------------|-----------------------|---------------------|
| Manutenção de Usuários                                                         |                                                                                                    |                    |                    |                    |                |                      |                  |           |               |                      |                             |                       |                     |
| Página 1 de 1 (Linhas 1<br>Data e Hora da Consulta<br>Crittério de<br>pesquisa | Papen te 1 (Luhas 1 a 1 de 1) De artifició de De artifició de 2012/013-11/8/07 De artifició de 2012/013-11/8/07 De artifició de artifició de artifició de artifició de artifició de artifició de artifició de artifició de artifició de artifició de artifició de artifició de artifició de artifició de |                    |                    |                    |                |                      |                  |           |               |                      |                             |                       |                     |
| Ação                                                                           | Participante (Nome<br>Simplificado)                                                                                                    | Nome da<br>Familia | Tipo de<br>Familia | Área de<br>Atuação | CPF            | Código do<br>Usuário | Nome<br>Completo | Bloqueado | Exp.<br>Senha | Acesso à<br>Internet | Nome do Perfil de<br>Acesso | Senha Alterada<br>Por | Cód. Usuário<br>Ice |
| EXCLUIR -                                                                      | EMEBM                                                                                                    | LEME               | PROPRIA            | BACK OFFICE        | 987.654.321-00 | 01234                | AUDIOVISUAL UL   | Não       | 25/07/2013    | Sim                  | ESCRIT                      | 01234                 |                     |
| (i < 1                                                                         |                                                                                                    |                    |                    |                    |                |                      |                  |           |               |                      |                             |                       |                     |

b.130628.1157

Para obter informações detalhadas e acompanhar passo a passo esta e outras operações relativas à manutenção de usuário, acesse o Manual de Controle de Acesso em Menu > Controle de Acesso > Ajuda.

#### 6.2 Configuração Mínima para Acesso ao Sistema NoMe da B3

Segue abaixo a configuração mínima de hardware, software e link de acesso, necessária para a utilização dos sistemas administrados pela B3 no segmento de Balcão.

- Processador: Core i5 2.0 GHz ou superior;
- Memória: mínima de 4GB;
- Disco Rígido: Mínimo de 8GB livres:
- Plug-in JRE: Versão 8 (obrigatório);
- Porta de comunicação: HTTPS (443) obrigatório;
- Internet Explorer versão 9 ou 10.

Cabe ressaltar que a configuração acima descrita estabelece os requisitos mínimos para a utilização segura e confiável dos sistemas da B3 no Segmento de Balcão. O Participante deverá avaliar o uso simultâneo da infraestrutura instalada com serviços de outras naturezas.